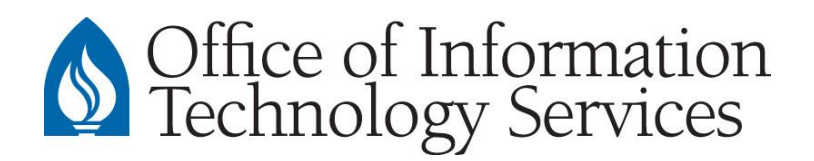

## CONTACT CENTER

## Installing the PaperCut Client

## Windows 7 / 8.x / 10

- 1. Download and run the file "pc-client-win.exe"
- 2. If you see a message similar to the image below, select More Info

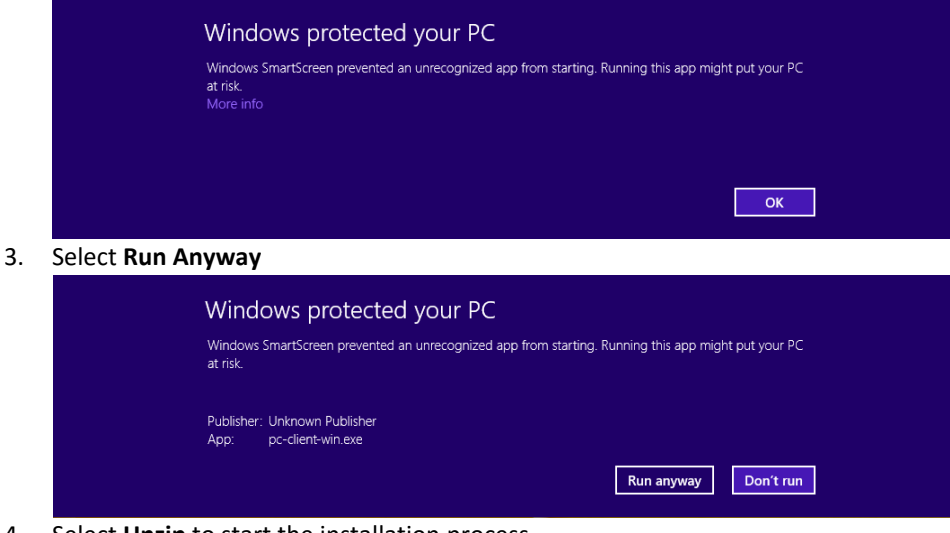

4. Select **Unzip** to start the installation process.

| Chilkat Zip Self-Extractor                                          |        | ×     |
|---------------------------------------------------------------------|--------|-------|
| To unzip all files to the specified folder, press the Unzip button. | C      | Unzip |
| Unzip to dir:<br>CNPCCache                                          | Browse | Close |
|                                                                     |        |       |

5. When the installation finishes, select Close

| Chilkat Zip Self-Extractor                                          | $\times$         |
|---------------------------------------------------------------------|------------------|
| To unzip all files to the specified folder, press the Unzip button. |                  |
| Unzip to dir:                                                       |                  |
| C:\PCCache Browse                                                   |                  |
| Finished                                                            | $\boldsymbol{>}$ |
|                                                                     |                  |